Open the internet browser and go to: <a href="https://hkebk.benchmarkuniverse.com">https://hkebk.benchmarkuniverse.com</a>

開啓互聯網瀏覽器,鍵入網址: <u>https://hkebk.benchmarkuniverse.com</u>

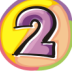

Key in your User ID and Password , then click Sign In.

輸入你的用戶名稱及密碼,然後點擊登錄。

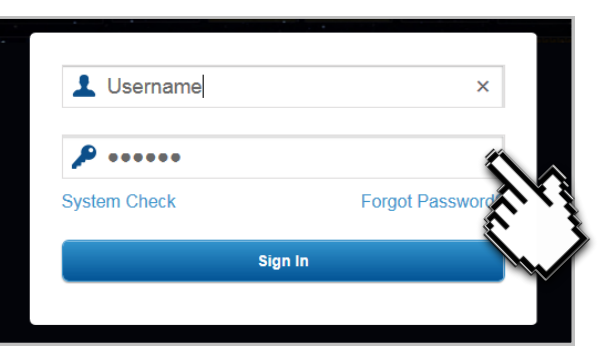

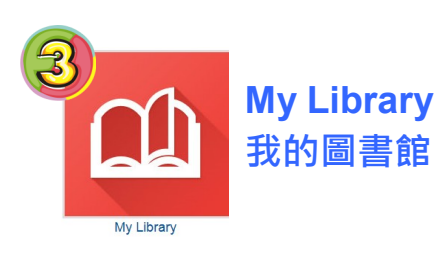

In the **My Library** section, students can read over 2,500 e-books. Appropriate books can be searched by difference criteria.

在【我的圖書館】部份·學生可以閱 讀超過 2,500 本電子書。學生可根據 不同範疇·如程度、文體、主題等選擇。

Click on the book cover, or use the **Gear icon** to open a book.

可點擊書的封面,或使用齒輪圖標 打開一本電子書。

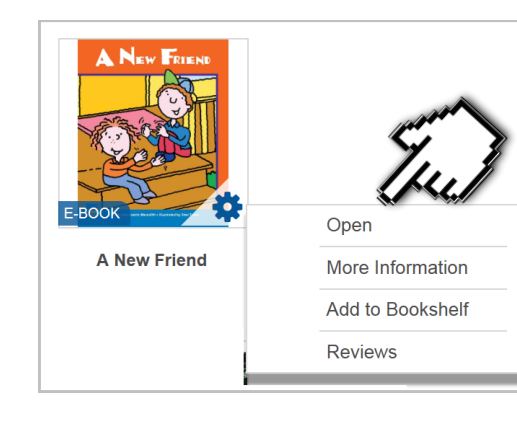

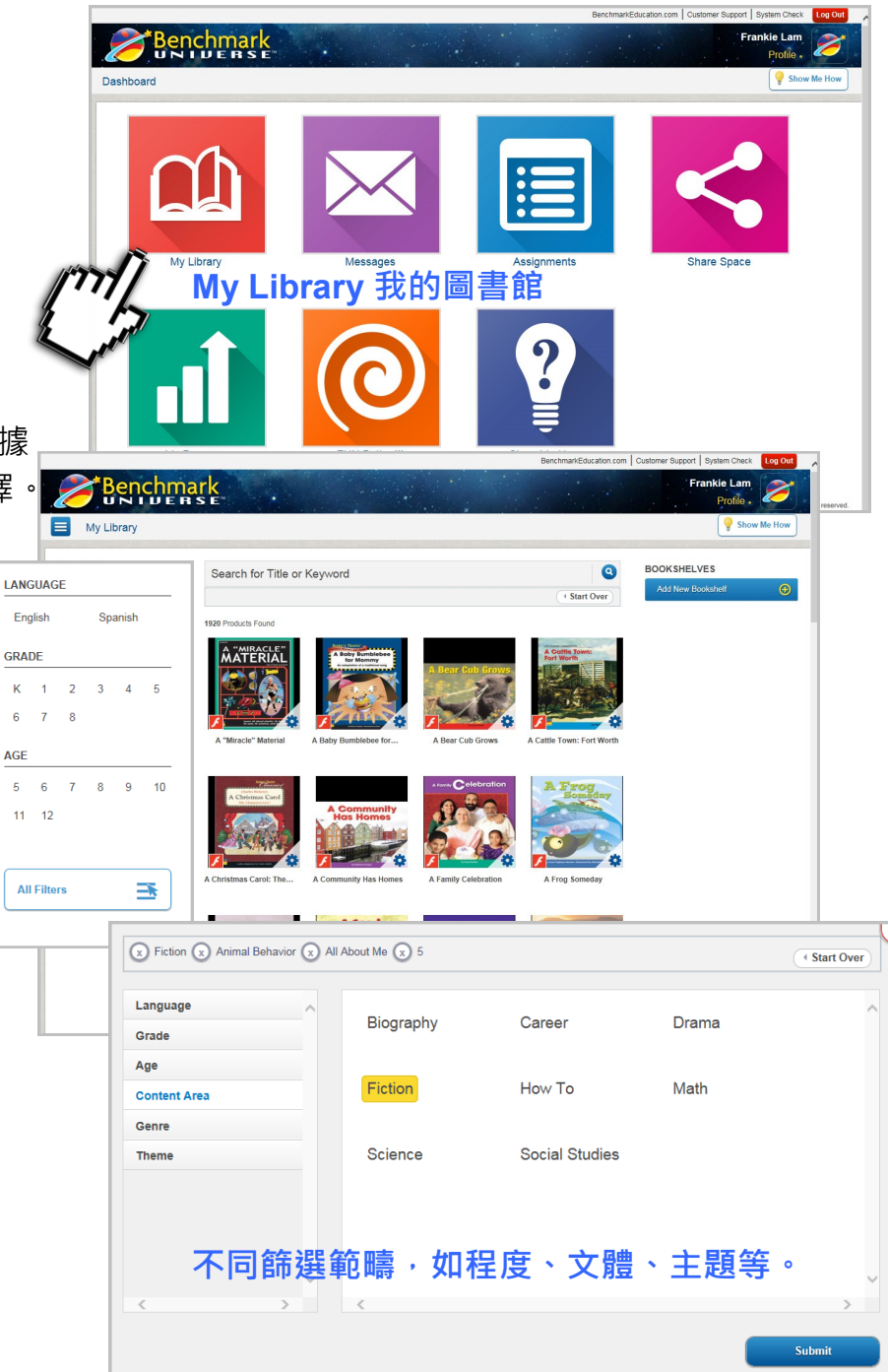

#### Version 3.0 July 2016 Prepared by STANFORD HOUSE

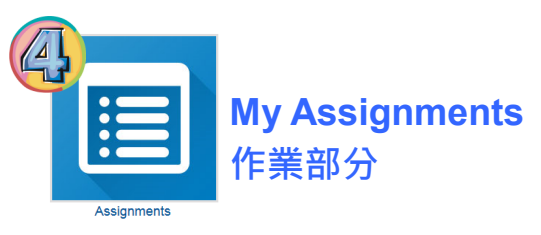

The **Assignments** section is where books assigned by the teacher appear.

前往【作業部分】·閱讀老師指定的圖書書目。

Click on the "Assignments" icon on the screen. This will display a window with the assignment(s). Then select the assignment.

點擊作業標題以檢視指定圖書書目。

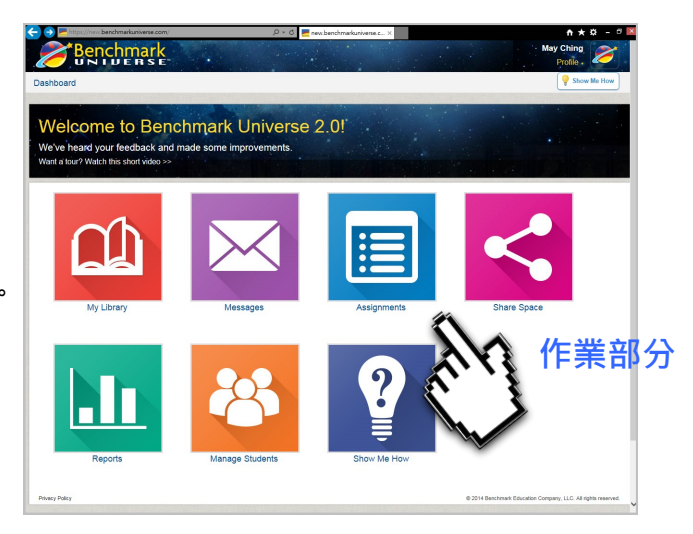

| Assignments Tally<br><b>2</b> Not Started | 🚖 Status 🛛 🚖 Assignment Name          | 🔶 Due Date           | 🚖 Teacher                 |
|-------------------------------------------|---------------------------------------|----------------------|---------------------------|
| 1 In Progress 1 Completed                 | About the weather                     | Tuesday, July 12th   | Leucator, A to Z Bookroom |
|                                           | ● ● ● ● ● ● ● ● ● ● ● ● ● ● ● ● ● ● ● | Wednesday, June 29th | Leucator, A to Z Bookroom |
|                                           |                                       |                      |                           |

Select the title of the book, then click the **book icon** in the Read column to open the book and read.

點擊 (1) 開啟電子圖書以啓 動閱讀模式。

After reading the assigned title, go to the **Done** column and click the circle to mark the assignment done.

閱讀圖書後,於【完成列】下方按 圓圈 🕢 以標記完成的任務。

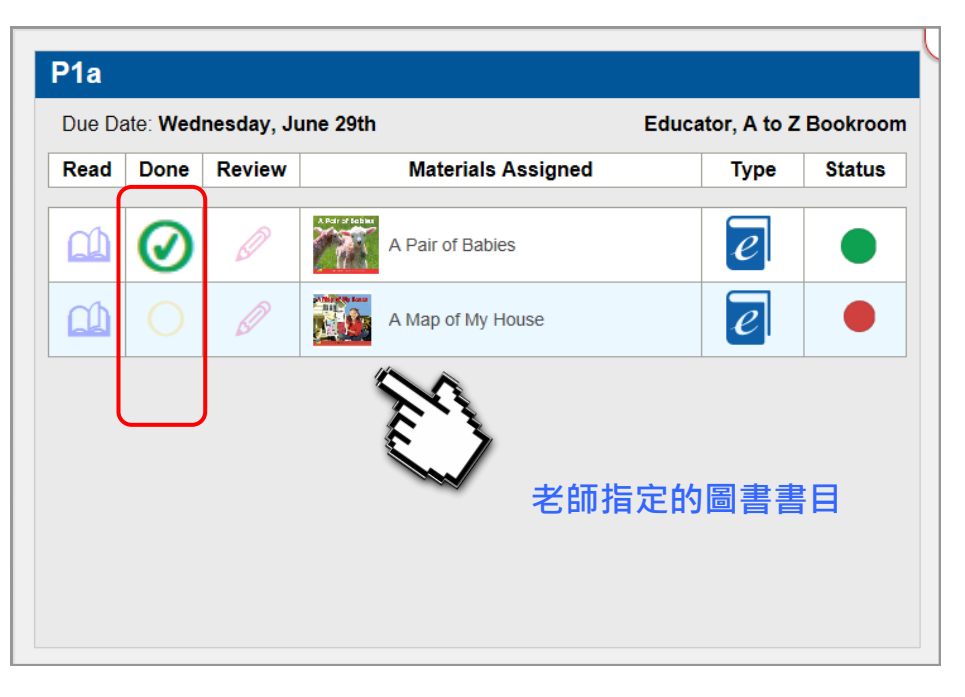

### Navigation of e-books 如何閱覽電子書

#### Version 3.0 July 2016 Prepared by STANFORD HOUSE

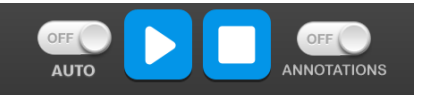

You can use the **Auto**, **Play**, **Stop**, **and Annotations settings** to set the audio to automatically play and turn the pages of an ebook. You can also click on any word on a page to resume if you paused or stopped the audio.

您可以使用自動,播放,停止,和註釋設置來設置自動播放音頻,並打開電子書的頁面。設置自動為開啓時,系統會自動播放音頻及翻頁。您也可以點擊頁面 上任何單詞以繼續播放已暫停或停止的音頻。

You can turn the pages of an ebook when Auto is set to Off by moving the mouse over to the bottom-left or right corners of a page.

設置自動為關閉時·您可以移 動滑鼠到電子書頁面的左下 角或右下角進行翻頁。

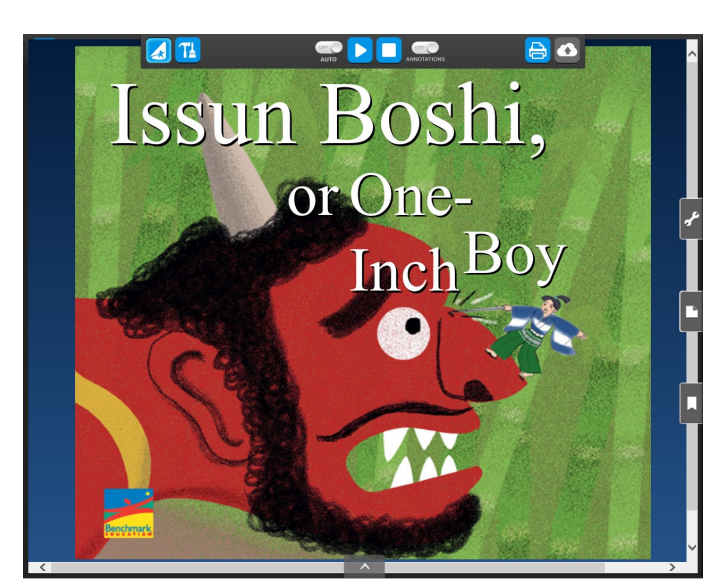

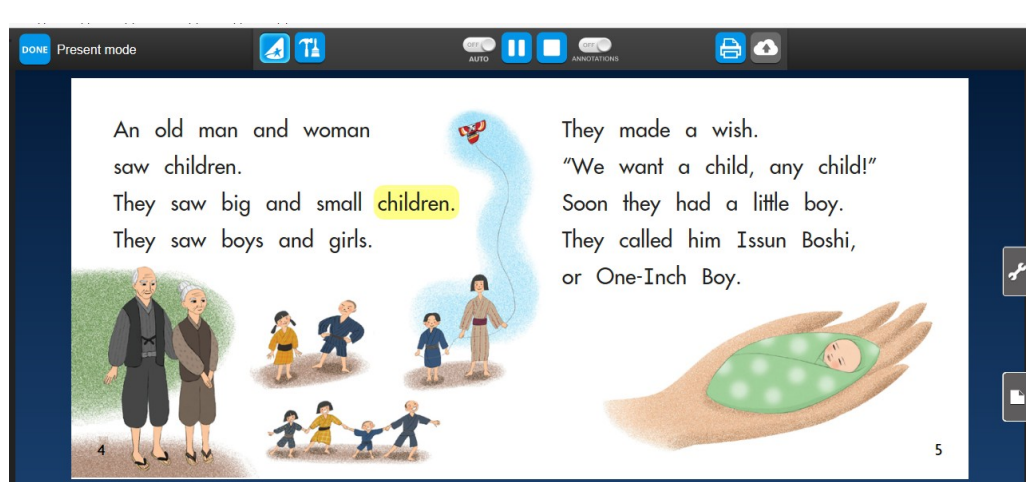

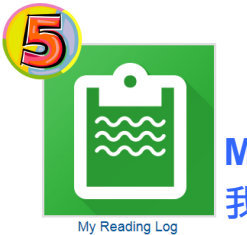

My Reading Log 我的閱讀日誌

The **My Reading Log** is all about your completed reading assignments. You can also write book reviews, submit to your teacher for approval, read what you wrote about a book and print.

【我的閱讀日誌】記錄所有完成 的閱讀任務。你也可以撰寫書 評,並打印閱讀記錄。

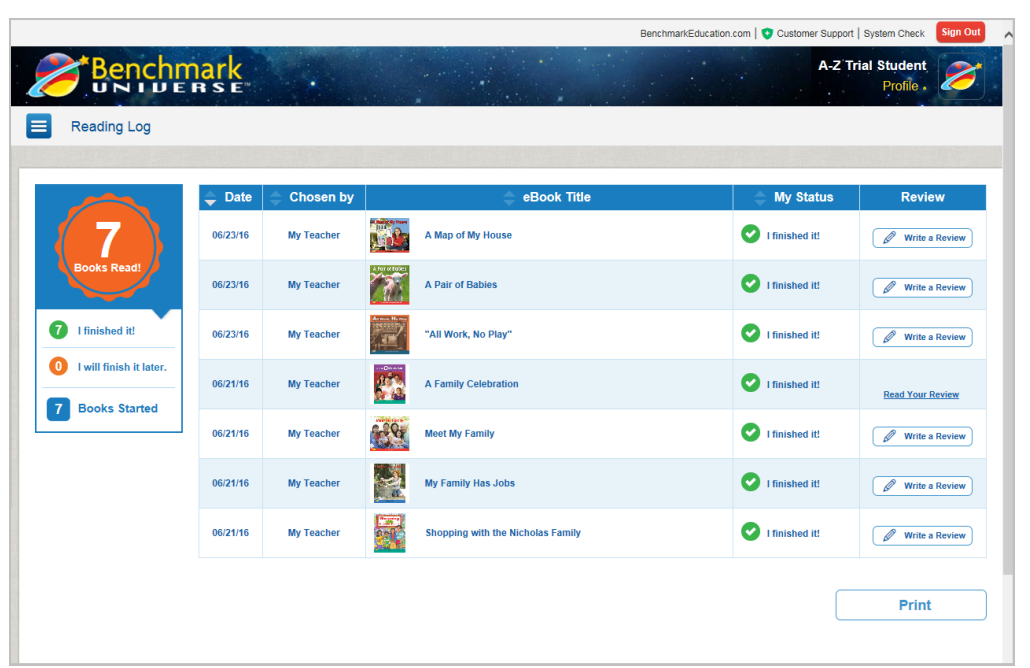

## **System Requirements** 系統需求

# PC

| Hardware          | 1 GHz+ Processor<br>1 GB+ RAM                                              |
|-------------------|----------------------------------------------------------------------------|
| Operating System  | Windows 7, 8, XP, 10                                                       |
| Browser           | Internet Explorer 9, 10, 11,<br>Microsoft Edge<br>Google Chrome<br>Firefox |
| Flash Player      | 10.1+                                                                      |
| Adobe Reader      | 7+                                                                         |
| Screen Resolution | 1024 x 768 pixels                                                          |
|                   |                                                                            |

# MAC

| Hardware         | Intel Core Mono+Processor |         |
|------------------|---------------------------|---------|
| Operating System | 10.8, 10.9                | Netw    |
|                  | Google Chrome             | notw    |
| Browser          | Firefox                   | Desktop |
|                  | Safari 5+                 |         |
| Flash Player     | 10.1+                     |         |
| Adobe Reader     | 7+                        |         |

### iPad

| Operating System  | IOS 7+      |
|-------------------|-------------|
| Browser           | Safari      |
| Screen Size       | 9.7+        |
| Screen Resolution | 1024 x 768  |
| Scieen Resolution | 2048 x 1536 |
| Adobe Reader      | 7+          |
|                   |             |

# Android

| Operating System  | 4.2+          |
|-------------------|---------------|
| Browser           | Google Chrome |
| Screen Size       | 10.1+         |
| Screen Resolution | 1280 x 800    |

#### ork

Bandwidth

Cable/DSL Broadband ΤI

## Chromebook

| Browser      | Google Chrome |
|--------------|---------------|
| Flash Player | 10.1+         |
| Adobe Reader | 7+            |

You can run the System Check on your computer to confirm compatibility of the hardware and software against the system Requirements.

您可以點擊網頁右上方 "System Check" 以執行系統檢查,確認你的電腦對系統要求(硬件和軟件) 的兼容性。

**Technical support** 技術支援

Any enquiries, please email to tech@stanfordhouse.com.hk, or contact STANFORD HOUSE at 2330 2533.

如有任何查詢,請電郵至 tech@stanfordhouse.com.hk, 或致電史丹福書屋 2330 2533。

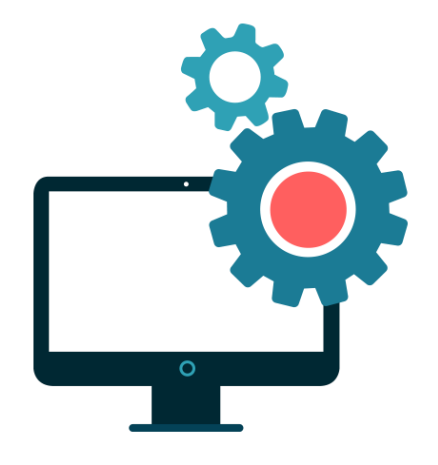